#### **Boundary Layer Flows**

Modified by Robert P. Hesketh, Chemical Engineering, Rowan University Fall 2006

#### Laminar Boundary Layer flow

Boundary layer theory for laminar flow is developed in Geankoplis section 3.10 page 209 and the solution procedure is given in Cutlip and Shacham problem 5.18 page 204. Construct a Comsol simulation to obtain a numerical solution that can be compared with the approximate results presented in the above 2 texts. Use Geankoplis problem 3.10-1 as a basis for this problem. In this problem the plate has a length of 0.305 meters in the x-direction and water is flowing past the plate at 20°C at  $v_{\infty} = 0.914$  m/s. The thickness of the boundary layer is defined as the velocity at  $v \cong 0.99v_{\infty}$  The figure below is from Cutlip & Shacham page 204.

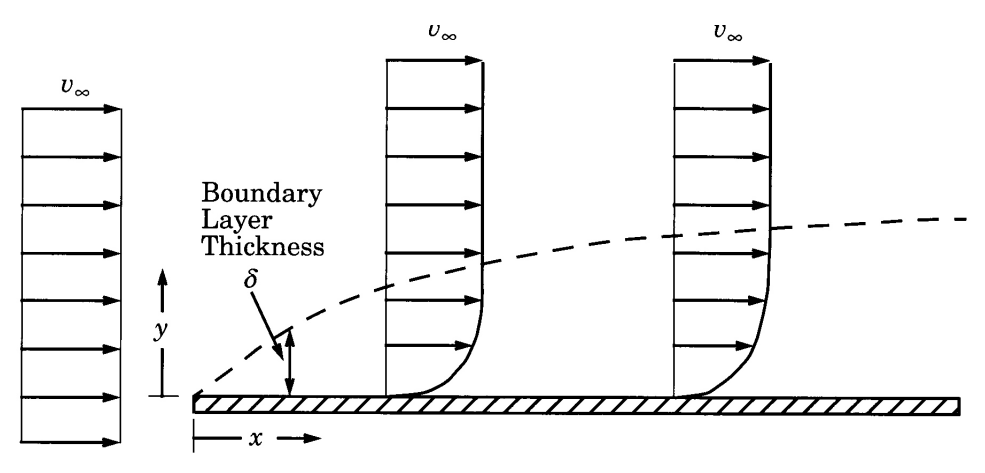

Figure 5–10 Laminar Boundary Layer for Flow Past a Flat Plate

Calculate the boundary layer thickness given as the result of Blasius's approximate solution

$$\delta = \frac{5.0x}{\sqrt{N_{\text{Re},x}}} = 5.0 \sqrt{\frac{\mu x}{\rho \upsilon_{\infty}}}$$

From this result you will see

# Modeling using the Graphical User Interface

- 1. Start COMSOL
- 2. In the **Model Navigator**, click the **New** page
- 3. Select Chemical Engineering Module, Momentum Balance, Incompressible Navier-Stokes, Steady-state analysis
- 4. Click OK.

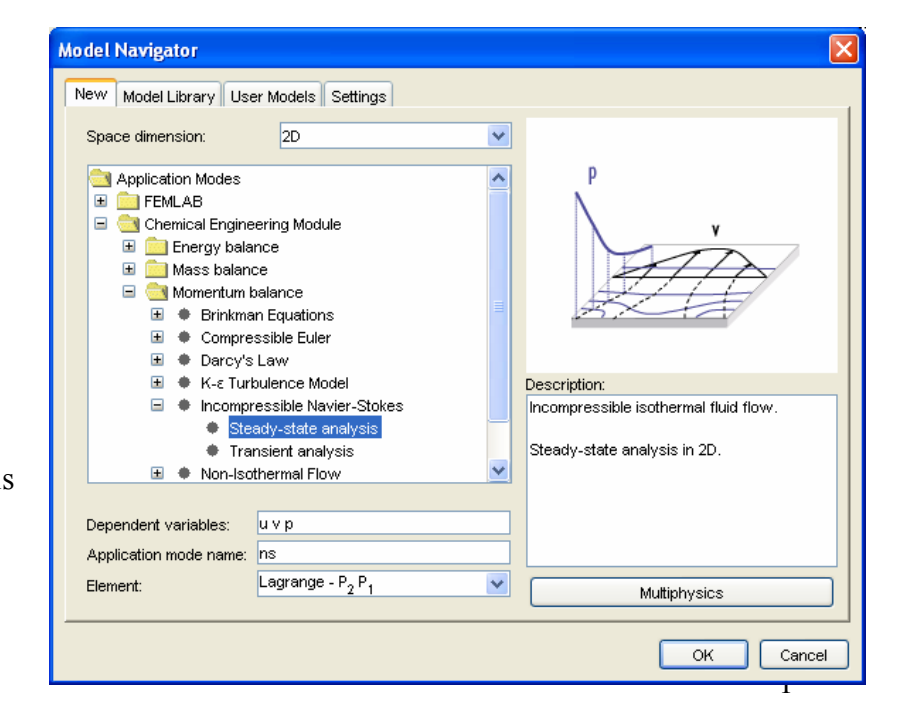

## **Options and Settings**

Define the following constants in the **Constants** dialog box in the **Option** menu. Note that eta is COMSOL's notation for viscosity.

## **Geometry Modeling**

- 1. Press the **Shift** key and click the **Rectangle/Square** button.
- 2. Type in values that will give the horizontal dimension of 0.05 m and the vertical dimension of 0.01m. Have the rectangle start at an x value of -0.005. We will use the section form x=-0.005 to x=0 to obtain a uniform velocity profile before encountering the horizontal plate.

| <b>OBJECT DIMENSIONS</b> | EXPRESSION |
|--------------------------|------------|
| Width                    | 0.05       |
| Height                   | 0.01       |
| x-position               | -0.005     |
| y-position               | 0          |

- 3. Click the **Zoom Extents** button in the Main toolbar.
- 4. Use the **Draw Point** button to place two points by clicking at (0, 0) and (0, 0.01).

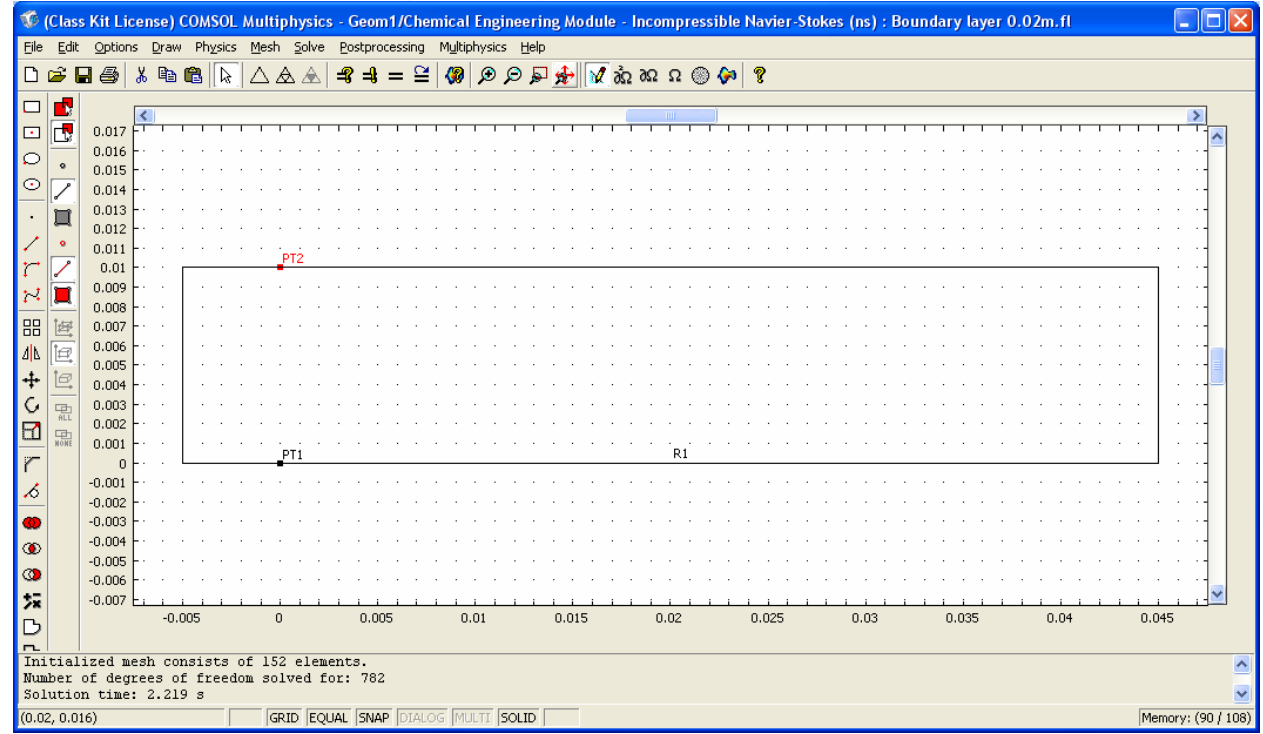

5. Now specify the sub-domain settings using your constants defined above.

| NAME | EXPRESSION           |
|------|----------------------|
| rho  | $1e3 \text{ kg/m}^3$ |
| eta  | 1e-3 kg/(m s)        |
| v0   | 0.914 m/s            |

6. Next specify the boundary conditions. For the boundary defined by  $-0.005 \le x \le 0$  specify a slip boundary condition as shown in the figure below:

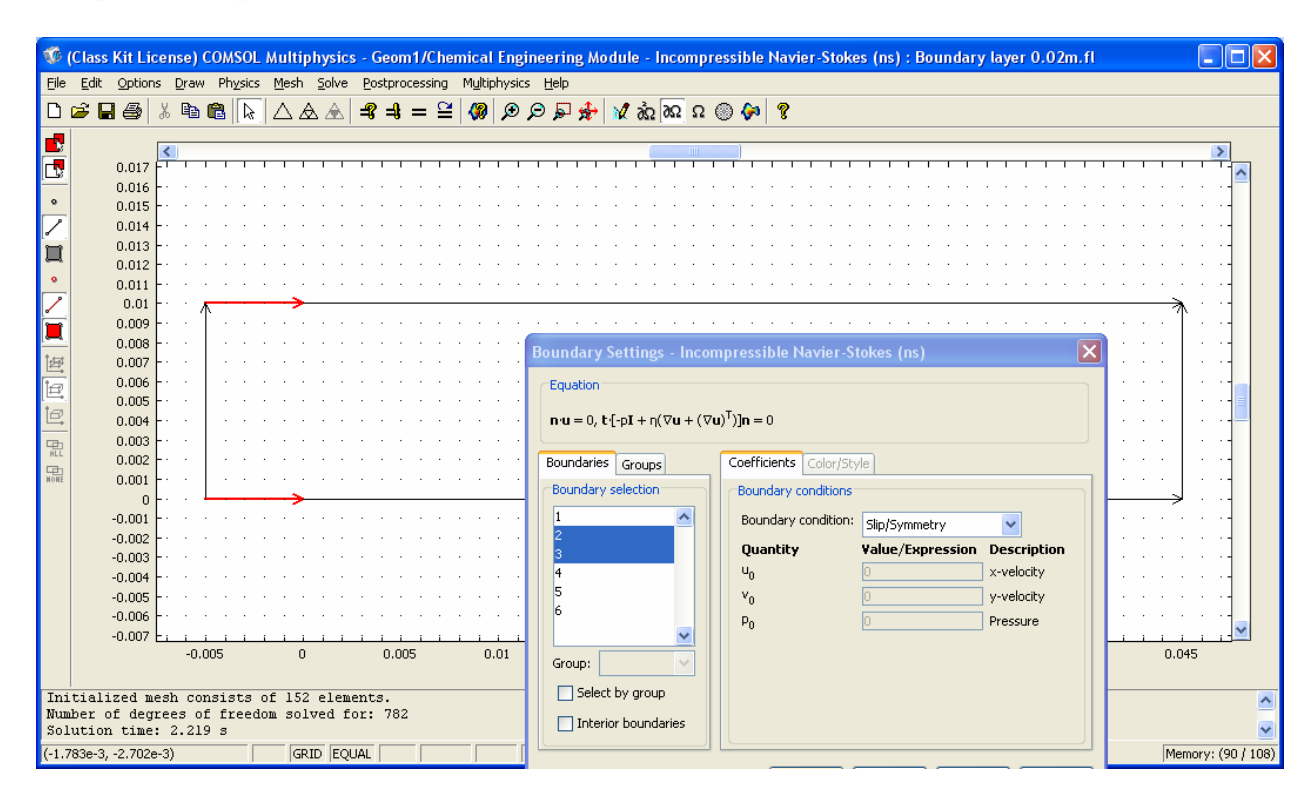

- 7. Specify an inflow velocity and use the outflow pressure term. For the plate specify noslip and for far away from the plate we will assume slip.
- 8. Now solve this model after creating a grid. If you get the below error message then restart the problem from the current solution using Solver

| Progress - Solve Problem                                                                       |       |
|------------------------------------------------------------------------------------------------|-------|
| Stopped                                                                                        |       |
|                                                                                                |       |
| Progress Log                                                                                   |       |
| Error:<br>Maximum number of Newton iterations reached.<br>Returned solution has not converged. |       |
|                                                                                                | >     |
| Clear Log                                                                                      |       |
| Close automatically                                                                            | Close |

| Solver Manager                                              | × |
|-------------------------------------------------------------|---|
| Initial Value Solve For Output Script                       |   |
| Initial value                                               |   |
| O Initial value expression                                  |   |
| O Initial value expression evaluated using current solution |   |
| Current solution                                            |   |
| O Initial value expression evaluated using stored solution  |   |
| ◯ Stored solution                                           |   |
| Solution at time: Automatic 😪 Time: 0                       |   |
| Value of variables not solved for and linearization point   |   |
| O Use setting from Initial value frame                      |   |
| 🔿 Zero                                                      |   |
| O Current solution                                          |   |
| ◯ Stored solution                                           |   |
| Solution at time: Automatic 😪 Time: 0                       |   |
| Store Solution                                              |   |
| Solve OK Cancel Apply                                       |   |

- 9. Look and see where the change in velocity is present!10. Now make the rectangle smaller and move PT2 to the border using Draw, Object Properties:

| <b>OBJECT DIMENSIONS</b> | EXPRESSION |
|--------------------------|------------|
| Width                    | 0.025      |
| Height                   | 0.005      |
| x-position               | -0.005     |
| y-position               | 0          |

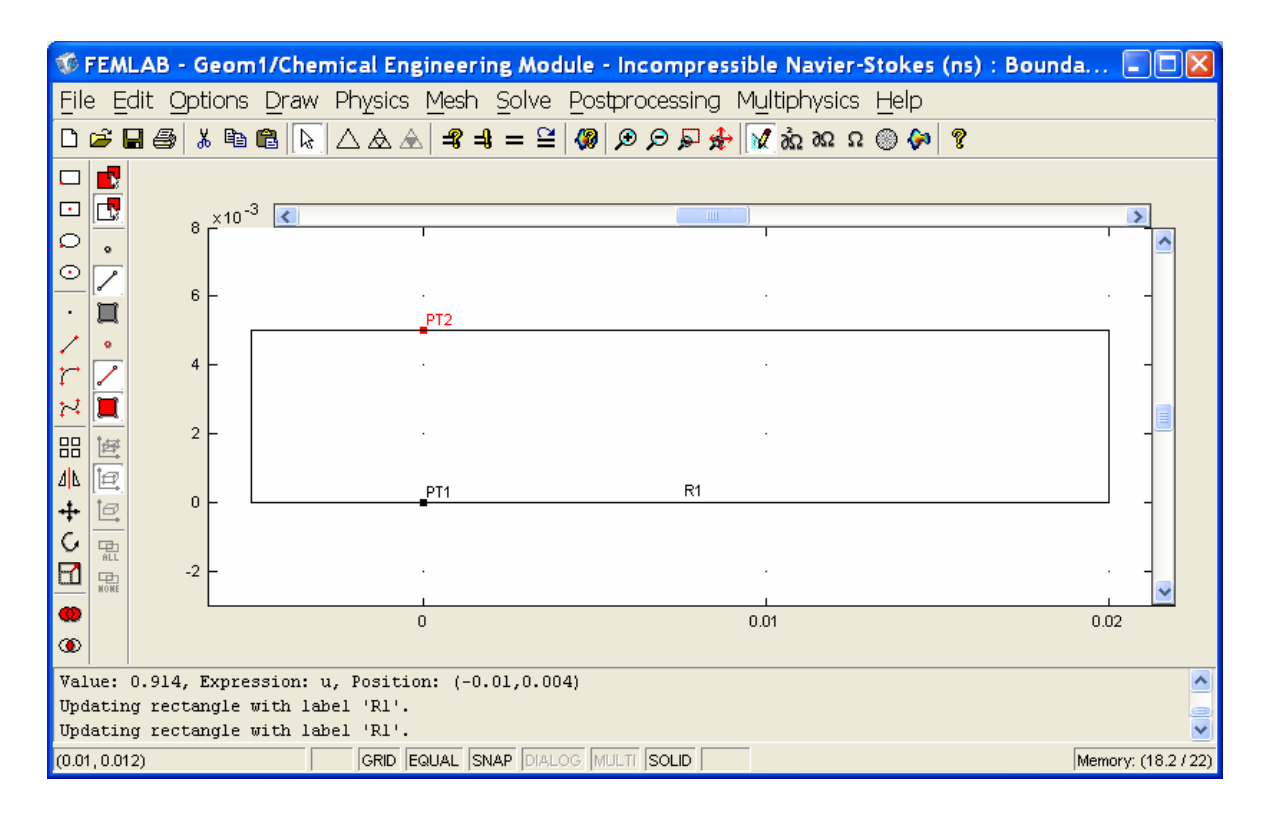

11. Calculate the boundary layer thickness  $\delta = \frac{5.0x}{\sqrt{N_{\text{Re},x}}} = 5.0\sqrt{\frac{\mu x}{\rho v_{\infty}}}$  where x = 0.02 m. Then

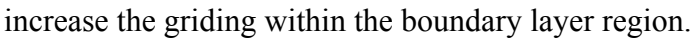

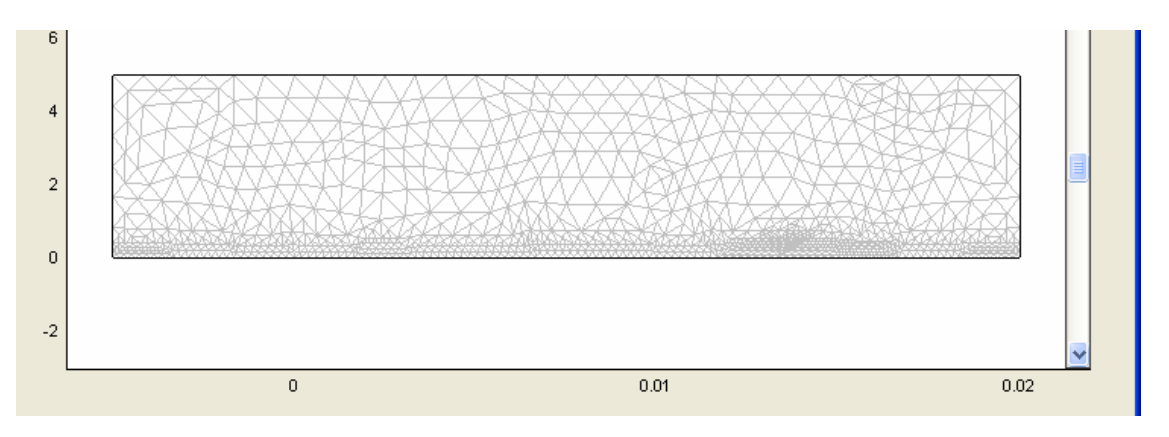

- 12. Solve and make set your values for the contours such that one of the values corresponds to the boundary layer thickness definition.
- 13. Make a cross-section plot at the x=0.02 m showing the velocity as a function of distance from the wall.
- 14. Add arrows to your contour plot showing the magnitude and direction of the velocity vectors.

15. Make a contour plot showing (default solution) and add arrows to your plot showing the magnitude and direction of the velocity vectors. (Go to Plot Parameters and select the Arrow tab). Next make a cross-section plot of the velocity. Using excel compare the COMSOL and analytical results by plotting them on the same graph.

| Plot Parameters                                     |                         |                     | X                        |
|-----------------------------------------------------|-------------------------|---------------------|--------------------------|
| Boundary Arrov<br>General                           | v Streamline<br>Surface | Max/Min D           | eform Animate<br>Contour |
| Contour plot                                        |                         |                     |                          |
| Predefined quantities:                              | x-velocity              | ~                   |                          |
| Expression:                                         | u                       |                     | Smooth                   |
| Contour levels                                      | of levels               | Vector with isolev  | /els                     |
| Levels: O 5                                         |                         | 0.2, 0.4, 0.6, 0.8, | 0.905                    |
| Predefined quantities:<br>Expression:               | Velocity field<br>U_ns  | ~                   |                          |
| Color data<br>Predefined quantities:<br>Expression: | Velocity field<br>U_ns  | ~                   | Range                    |
| Contour color<br>Colormap:<br>Uniform color:        | Color Colors:           | 1024                | ] Color scale            |
|                                                     |                         | ок                  | Cancel Apply             |

#### **Thermal Boundary Layer**

Now add an energy balance.

Now look at the temperature boundary layer by specifying a temperature of the plate as  $40^{\circ}$ C and the water temperature of  $20^{\circ}$ C. The thermal conductivity of water can be approximated at 0.6 W/(m K) and the heat capacity is 4,184 J/kg K.

| Model Navigator                                                                                                    |                                                                                                    |                                                                                                    |                                                                                                    |
|----------------------------------------------------------------------------------------------------|----------------------------------------------------------------------------------------------------|----------------------------------------------------------------------------------------------------|----------------------------------------------------------------------------------------------------|
| Space dimension:                                                                                                    | 2D                                                                                                    | Multiphy                                                                                                    | sics                                                                                                    |
| Application Modes                                                                                                    |                                                                                                    |                                                                                                    | Add Remove                                                                                                    |
|                                                                                                    |                                                                                                    | 📄 Geo                                                                                                    | om1 (2D)                                                                                                    |
| 🖃 🔄 Chemical Engineering                                                                                                    | g Module                                                                                                    | •                                                                                                    | Incompressible Navier-Stokes (ns                                                                                                    |
| Energy balance                                                                                                    | and Conduction                                                                                                    |                                                                                                    |                                                                                                    |
| <ul> <li>Steady-</li> </ul>                                                                                                    | state analysis                                                                                                    |                                                                                                    |                                                                                                    |
| <ul> <li>Transier</li> </ul>                                                                                                    | nt analγsis                                                                                                    |                                                                                                    |                                                                                                    |
| 😑 🔶 Conduction                                                                                                    | • Conduction                                                                                                    |                                                                                                    |                                                                                                    |
| Steady-                                                                                                    | state analysis                                                                                                    |                                                                                                    |                                                                                                    |
| Transier                                                                                                    | nt analysis                                                                                                    | <                                                                                                    |                                                                                                    |
| 🗄 🔝 Mass balance                                                                                                    |                                                                                                    | Depende                                                                                                    | ent variables: u v p                                                                                                    |
| 🗄 🔛 Momentum balan                                                                                                    | ice                                                                                                    | A                                                                                                    | pplication Mode Properties                                                                                                    |
| I Pseudo 3D                                                                                                    |                                                                                                    |                                                                                                    |                                                                                                    |
|                                                                                                    |                                                                                                    |                                                                                                    | Add Geometry                                                                                                    |
| Dependent variables: T                                                                                                    |                                                                                                    | Ruling app                                                                                                    | olication mode:                                                                                                    |
| Application mode name: ht                                                                                                    |                                                                                                    | Incompre                                                                                                    | ssible Navier-Stokes (ns) 🛛 💙                                                                                                    |
| Element: Lag                                                                                                    | range - Quadratic                                                                                                    | ✓                                                                                                    | Multiphysics                                                                                                    |
|                                                                                                    |                                                                                                    |                                                                                                    |                                                                                                    |
|                                                                                                    |                                                                                                    |                                                                                                    | OK Cancel                                                                                                    |
|                                                                                                    |                                                                                                    |                                                                                                    |                                                                                                    |
| Subdomain Settings                                                                                                    | - Heat Transfer                                                                                                    | by Conductio                                                                                                    | n (ht)                                                                                                    |
| Subdomain Settings                                                                                                    | - Heat Transfer                                                                                                    | by Conductio                                                                                                    | n (ht) 🔰                                                                                                    |
| Subdomain Settings                                                                                                    | - Heat Transfer                                                                                                    | by Conductio                                                                                                    | n (ht) 👂                                                                                                    |
| Subdomain Settings<br>Equation<br>$-\nabla \bullet (k \nabla T) = Q + h_{trans}(T_{ext}-T)$                                                                                                    | - Heat Transfer<br>+ C <sub>trans</sub> (T <sub>ambtrans</sub> <sup>4</sup> - T <sup>4</sup>                                                                                                    | <b>by Conductio</b><br>), T= temperature                                                                                                    | n (ht) 🔰                                                                                                    |
| Subdomain Settings<br>Equation<br>$-\nabla \bullet (k \nabla T) = Q + h_{trans}(T_{ext}-T)$<br>Subdomain selection                                                                                                    | - Heat Transfer<br>+ C <sub>trans</sub> (T <sub>ambtrans</sub> <sup>4</sup> - T <sup>4</sup><br>Physics Init Elemer                                                                                                    | <b>by Conductio</b><br>), T= temperature<br>tt                                                                                                    | n (ht) 👂                                                                                                    |
| Subdomain Settings<br>Equation<br>$-\nabla \cdot (k \nabla T) = Q + h_{trans}(T_{ext}-T)$<br>Subdomain selection                                                                                                    | - Heat Transfer<br>+ C <sub>trans</sub> (T <sub>ambtrans</sub> <sup>4</sup> - T <sup>4</sup><br>Physics Init Elemer<br>Thermal properties a                                                                                                    | by Conductio<br>), T= temperature<br>tt<br>nd heat sources/sinks                                                                                                    | n (ht)                                                                                                    |
| Subdomain Settings<br>Equation<br>$-\nabla \bullet (k \nabla T) = Q + h_{trans}(T_{ext}-T)$<br>Subdomain selection                                                                                                    | - Heat Transfer<br>+ C <sub>trans</sub> (T <sub>ambtrans</sub> <sup>4</sup> - T <sup>4</sup><br>Physics Init Elemer<br>Thermal properties a<br>Library material                                                                                                    | by Conductio                                                                                                    | n (ht)                                                                                                    |
| Subdomain Settings<br>Equation<br>$-\nabla \cdot (k \nabla T) = Q + h_{trans}(T_{ext}-T)$<br>Subdomain selection                                                                                                    | - Heat Transfer<br>+ C <sub>trans</sub> (T <sub>ambtrans</sub> <sup>4</sup> - T <sup>4</sup><br>Physics Init Elemer<br>Thermal properties a<br>Library material:                                                                                                    | by Conductio<br>), T= temperature<br>nt<br>nd heat sources/sinks                                                                                                    | n (ht)                                                                                                    |
| Subdomain Settings<br>Equation<br>$-\nabla \cdot (k\nabla T) = Q + h_{trans}(T_{ext}-T)$<br>Subdomain selection                                                                                                    | - Heat Transfer<br>+ C <sub>trans</sub> (T <sub>ambtrans</sub> <sup>4</sup> - T <sup>4</sup><br>Physics Init Elemen<br>Thermal properties a<br>Library material:<br>Quantity                                                                                                    | by Conductio                                                                                                    | n (ht)                                                                                                    |
| Subdomain Settings<br>Equation<br>$-\nabla \cdot (k \nabla T) = Q + h_{trans}(T_{ext} - T)$<br>Subdomain selection                                                                                                    | - Heat Transfer<br>+ C <sub>trans</sub> (T <sub>ambtrans</sub> <sup>4</sup> - T <sup>4</sup><br>Physics Init Elemer<br>Thermal properties a<br>Library material:<br>Quantity<br>Č <sub>ts</sub>                                                                                                    | by Conductio                                                                                                    | n (ht)                                                                                                    |
| Subdomain Settings<br>Equation<br>$-\nabla \cdot (k\nabla T) = Q + h_{trans}(T_{ext}-T)$<br>Subdomain selection                                                                                                    | <ul> <li>Heat Transfer</li> <li>+ C<sub>trans</sub>(T<sub>ambtrans</sub><sup>4</sup> - T<sup>4</sup></li> <li>Physics Init Element</li> <li>Thermal properties a</li> <li>Library material:</li> <li>Quantity</li> <li>õ<sub>ts</sub></li> <li>k (isotropic)</li> </ul>                                                                                                    | by Conductio                                                                                                    | n (ht)<br>s ad<br>Description<br>Time-scaling coefficient<br>Thermal conductivity                                                                                                    |
| Subdomain Settings<br>Equation<br>-⊽•(k⊽T) = Q + h <sub>trans</sub> (T <sub>ext</sub> -T)<br>Subdomain selection                                                                                                    | <ul> <li>Heat Transfer</li> <li>+ C<sub>trans</sub>(T<sub>ambtrans</sub><sup>4</sup> - T<sup>4</sup></li> <li>Physics Init Elemer</li> <li>Thermal properties a</li> <li>Library material:</li> <li>Quantity</li> <li>õ<sub>ts</sub></li> <li>k (isotropic)</li> <li>k (anisotropic)</li> </ul>                                                                                                    | by Conductio                                                                                                    | n (ht)  s ad  Description Time-scaling coefficient Thermal conductivity Thermal conductivity                                                                                                    |
| Subdomain Settings<br>Equation<br>$-\nabla \cdot (k\nabla T) = Q + h_{trans}(T_{ext}-T)$<br>Subdomain selection                                                                                                    | <ul> <li>Heat Transfer</li> <li>+ C<sub>trans</sub>(T<sub>ambtrans</sub><sup>4</sup> - T<sup>4</sup></li> <li>Physics Init Elemer</li> <li>Thermal properties a</li> <li>Library material:</li> <li>Quantity         <sup>δ</sup>ts</li> <li>k (isotropic)</li> <li>k (anisotropic)</li> <li>ρ</li> </ul>                                                                                                    | by Conductio                                                                                                    | n (ht)  s ad  Description Time-scaling coefficient Thermal conductivity Thermal conductivity Density                                                                                                    |
| Subdomain Settings<br>Equation<br>$-\nabla \cdot (k\nabla T) = Q + h_{trans}(T_{ext}-T)$<br>Subdomain selection                                                                                                    | <ul> <li>Heat Transfer</li> <li>+ C<sub>trans</sub>(T<sub>ambtrans</sub><sup>4</sup> - T<sup>4</sup></li> <li>Physics Init Element</li> <li>Thermal properties at</li> <li>Library material:</li> <li>Quantity</li> <li>õ<sub>ts</sub></li> <li>k (isotropic)</li> <li>p</li> <li>C<sub>p</sub></li> </ul>                                                                                                    | by Conductio                                                                                                    | n (ht)  s ad  Description Time-scaling coefficient Thermal conductivity Thermal conductivity Density Heat capacity                                                                                                    |
| Subdomain Settings<br>Equation<br>$-\nabla \bullet (k \nabla T) = Q + h_{trans}(T_{ext}-T)$<br>Subdomain selection                                                                                                    | <ul> <li>Heat Transfer</li> <li>+ C<sub>trans</sub>(T<sub>ambtrans</sub><sup>4</sup> - T<sup>4</sup></li> <li>Physics Init Elemer</li> <li>Thermal properties a</li> <li>Library material:</li> <li>Quantity         <ul> <li></li></ul></li></ul>                                                                                                    | by Conductio                                                                                                    | n (ht)  Description Time-scaling coefficient Thermal conductivity Density Heat capacity Heat source                                                                                                    |
| Subdomain Settings<br>Equation<br>$-\nabla \cdot (k\nabla T) = Q + h_{trans}(T_{ext}-T)$<br>Subdomain selection                                                                                                    | - Heat Transfer<br>+ C <sub>trans</sub> (T <sub>ambtrans</sub> <sup>4</sup> - T <sup>4</sup><br>Physics Init Elemen<br>Thermal properties a<br>Library material:<br>Quantity<br>δ <sub>ts</sub><br>• k (isotropic)<br>• k (anisotropic)<br>• C <sub>p</sub><br>· Q<br>· h <sub>trans</sub>                                                                                                    | by Conductio                                                                                                    | n (ht)  s ad  Description Time-scaling coefficient Thermal conductivity Thermal conductivity Density Heat capacity Heat source Convective heat transfer coefficient                                                                |
| Subdomain Settings<br>Equation<br>-⊽•(k⊽T) = Q + h <sub>trans</sub> (T <sub>ext</sub> -T)<br>Subdomain selection                                                                                                    | <ul> <li>Heat Transfer</li> <li>+ C<sub>trans</sub>(T<sub>ambtrans</sub><sup>4</sup> - T<sup>4</sup></li> <li>Physics Init Elemer</li> <li>Thermal properties a</li> <li>Library material:</li> <li>Quantity         <ul> <li></li></ul></li></ul>                                                                                                    | by Conductio           ), T= temperature           tt           nd heat sources/sinks           Value/Expression           1           0.6           400 0 0 400           rho           4184           0           0           0                                                                                                    | n (ht)  Description Time-scaling coefficient Thermal conductivity Thermal conductivity Density Heat capacity Heat source Convective heat transfer coefficient External temperature                                                 |
| Subdomain Settings<br>Equation<br>-∇•(k∇T) = Q + h <sub>trans</sub> (T <sub>ext</sub> -T)<br>Subdomain selection<br>1<br>1<br>Subdomain selection                                                                                                    | <ul> <li>Heat Transfer</li> <li>+ C<sub>trans</sub>(T<sub>ambtrans</sub><sup>4</sup> - T<sup>4</sup></li> <li>Physics Init Elemer</li> <li>Thermal properties a</li> <li>Library material:</li> <li>Quantity</li> <li>δ<sub>ts</sub></li> <li>k (isotropic)</li> <li>k (anisotropic)</li> <li>p</li> <li>C<sub>p</sub></li> <li>Q</li> <li>h<sub>trans</sub></li> <li>T<sub>ext</sub></li> <li>C<sub>trans</sub></li> </ul>                               | by Conductio           ), T= temperature           It           Ind heat sources/sinks           Value/Expression           1           0.6           400 0 0 400           rho           4184           0           0           0           0                                                                                                    | n (ht)                                                                                                    |
| Subdomain Settings<br>Equation<br>-∇•(k⊽T) = Q + h <sub>trans</sub> (T <sub>ext</sub> -T)<br>Subdomain selection                                                                                                    | - Heat Transfer<br>+ C <sub>trans</sub> (T <sub>ambtrans</sub> <sup>4</sup> - T <sup>4</sup><br>Physics Init Elemer<br>Thermal properties a<br>Library material:<br>Quantity<br>δ <sub>ts</sub><br>() k (anisotropic)<br>P<br>C <sub>p</sub><br>Q<br>h <sub>trans</sub><br>T <sub>ext</sub><br>C <sub>trans</sub><br>T <sub>ambtrans</sub>                                                                                                    | by Conductio           ), T= temperature           tt           nd heat sources/sinks           Image: Conduction of the sources/sinks           Image: Conduction of the sources/sinks           Image: Conduction of th | n (ht)  s ad  Description Time-scaling coefficient Thermal conductivity Thermal conductivity Density Heat capacity Heat source Convective heat transfer coefficient External temperature User-defined constant Ambient temperature |
| Subdomain Settings         Equation         -∇•(k∇T) = Q + h <sub>trans</sub> (T <sub>ext</sub> -T)         Subdomain selection         Image: Subdomain selection         Image: Subdomain selection         Image: Subdomain selection         Image: Select by group         Image: Select by group         Image: Active in this domain | <ul> <li>Heat Transfer</li> <li>+ C<sub>trans</sub>(T<sub>ambtrans</sub><sup>4</sup> - T<sup>4</sup></li> <li>Physics Init Elemer</li> <li>Thermal properties a</li> <li>Library material:</li> <li>Quantity</li> <li>δ<sub>ts</sub></li> <li>k (isotropic)</li> <li>k (anisotropic)</li> <li>p</li> <li>C<sub>p</sub></li> <li>Q</li> <li>h<sub>trans</sub></li> <li>T<sub>ext</sub></li> <li>C<sub>trans</sub></li> <li>T<sub>ambtrans</sub></li> </ul> | by Conductio                                                                                                    | n (ht)                                                                                                    |

| Subdomain Settings                                                  | - Heat Tra                              | ansfer by Conduction                            | (ht)            | X |
|---------------------------------------------------------------------|-----------------------------------------|-------------------------------------------------|-----------------|---|
| Equation<br>-⊽•(k⊽T) = Q + h <sub>trans</sub> (T <sub>ext</sub> -T) | + C <sub>trans</sub> (T <sub>ambt</sub> | <sup>4</sup> - T <sup>4</sup> ), T= temperature |                 |   |
| Subdomain selection                                                 | Physics Ini                             | Element                                         |                 |   |
| 1 🔼                                                                 | Initial value                           |                                                 |                 |   |
|                                                                     | Variable                                | Initial value                                   | Description     |   |
|                                                                     | T(t <sub>0</sub> )                      | 20                                              | Temperature     |   |
|                                                                     |                                         |                                                 |                 |   |
|                                                                     |                                         |                                                 |                 |   |
|                                                                     |                                         |                                                 |                 |   |
|                                                                     |                                         |                                                 |                 |   |
|                                                                     |                                         |                                                 |                 |   |
|                                                                     |                                         |                                                 |                 |   |
|                                                                     |                                         |                                                 |                 |   |
| ~                                                                   |                                         |                                                 |                 |   |
| Select by group                                                     |                                         |                                                 |                 |   |
| Active in this domain                                               |                                         |                                                 |                 |   |
|                                                                     |                                         |                                                 |                 |   |
|                                                                     |                                         |                                                 | OK Cancel Apply |   |

## Submit:

## 1. Boundary Layer thickness calculation

- 2. Contour Plots (Basic Solution) Add arrows on top of plot to signify velocity 2.1. large rectangle 2.2. small rectangle
- 3. Cross Section Plots:
  - 3.1. large rectangle
  - 3.2. small rectangle